## **(актион)** Госзаказ

## Как составить отчет по квотированию

- Шаг 1. Сформируйте отчет в ЕИС. Зайдите в раздел «Отчеты заказчика». Найдите вкладку «Общая информация об отчете». В типах отчетов выберите «Отчет об объеме закупок российских товаров» и год. Затем перейдите далее и нажмите кнопку «Заполнить на основании сведений из реестра контрактов».
- Шаг 2. Проверьте данные. Проверьте, все ли контракты подтянулись в отчет. В него попадут только исполненные контракты, сведения о которых заказчик разместил в реестре.
- Шаг 3. Обоснуйте недобор квоты. Красным цветом в отчете ЕИС система подсветит позиции, по которым не достигнута квота. Если не получается набрать минимальную долю отечественной продукции, придется обосновать недобор в графе 9 отчета.
- Шаг 4. Разместите отчет в ЕИС. Чтобы опубликовать отчет, нажмите кнопку «Разместить».